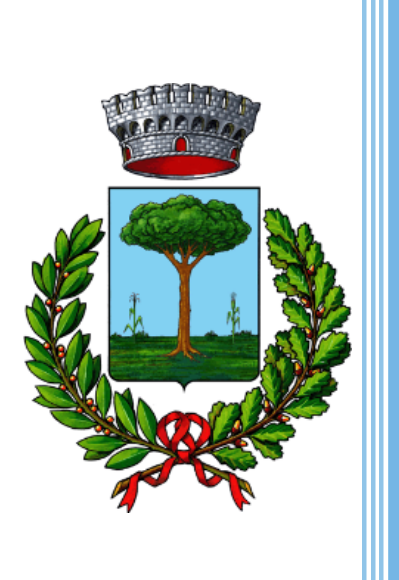

Servizio di pre-valutazione degli impatti e del livello di sostenibilità per procedimenti di AUA da attuare in Comune di Carpenedolo <u>MANUALE UTENTE</u>

PROGETTO DI E-GOVERNANCE4.0 PER IL MIGLIORAMENTO DELLE CONDIZIONI DI SOSTENIBILITÀ AMBIENTALE E SOCIALE NEL TERRITORIO DI CARPENEDOLO

(DET. N. 593 DEL 29.11.2017, DET. N. 241 DEL 21.07.2021)

> REVISIONE DOCUMENTO: 0 DATA REVISIONE: Marzo 2022

# Servizio di pre-valutazione degli impatti e del livello di sostenibilità per procedimenti di AUA da attuare in Comune di Carpenedolo – <u>MANUALE UTENTE</u>

Il presente servizio attivato consente ai proponenti di iniziative da attuarsi in Comune di Carpenedolo soggette ad Autorizzazione Unica Ambientale di pre-valutare i propri impatti e il proprio livello di sostenibilità. In particolare, per usufruire del servizio sono necessari i seguenti step:

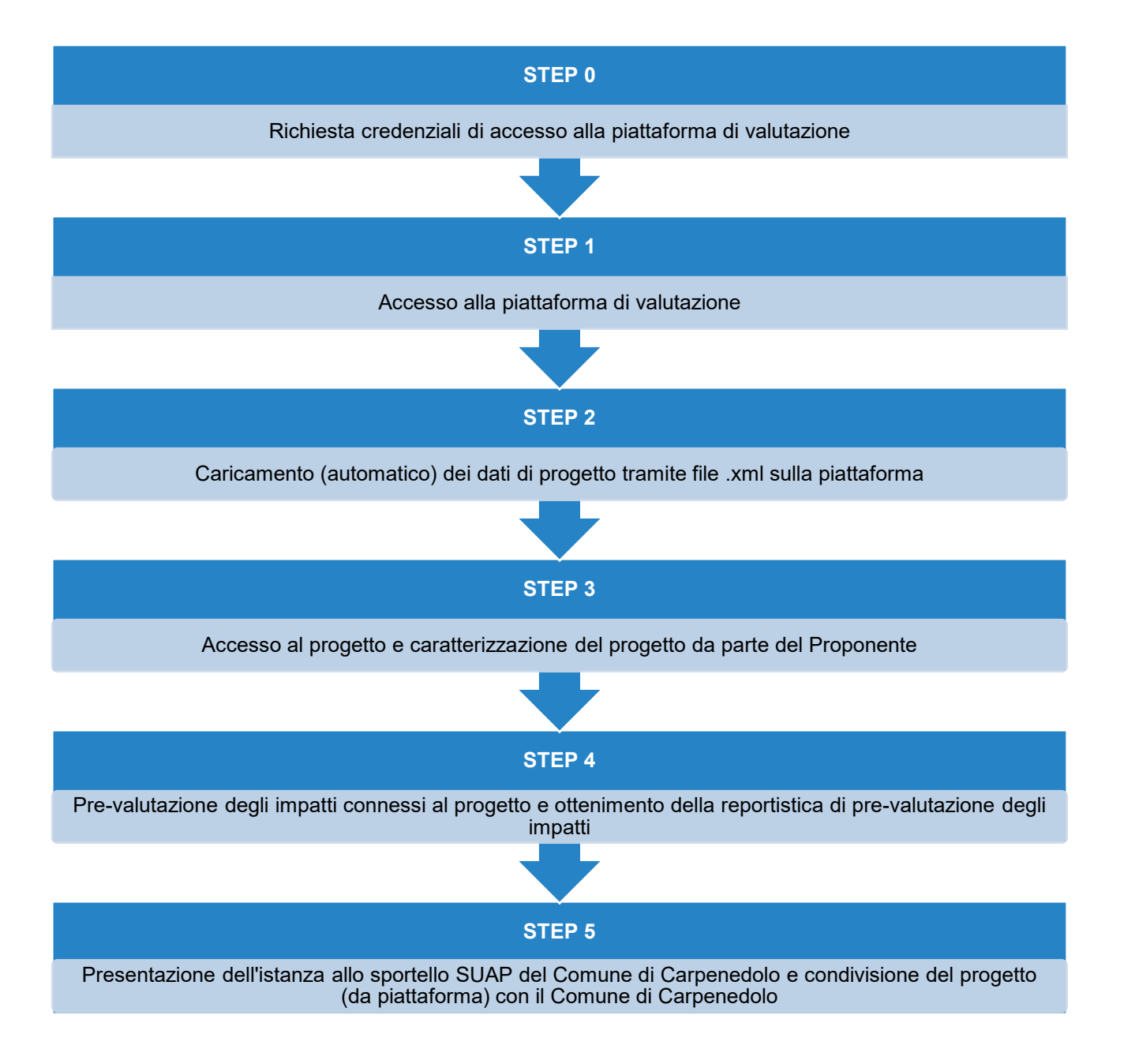

#### Richiesta credenziali di accesso alla piattaforma di valutazione

Per accedere al servizio è necessario richiedere le credenziali di accesso al seguente link: <u>https://events.q-cumber.org/request-for-credentials/?group=proponente-pratica-aua-lombardia</u>. Le credenziali di accesso verranno trasmesse all'indirizzo e-mail indicato entro 24 ore dalla richiesta.

| -         | Richiesta credenziali<br>"Piattaforma di      | *                     |
|-----------|-----------------------------------------------|-----------------------|
| · · · · · | valutazione per<br>pratiche di                |                       |
|           | Autorizzazione Unica<br>Ambientale (AUA)"     | • <b>A</b>            |
|           | Nome<br>il tuo nome                           |                       |
|           | E-mail<br>la tua e-mail                       |                       |
|           | Note<br>Annota qui i dettagli importanti<br>A |                       |
|           | Non sono un robot                             | V 2 Ale               |
|           | Invia                                         | A SHARE WELL          |
|           |                                               |                       |
|           | <u>'''''''''''''''''''''''''''''''''''''</u>  | and the second second |

<u>NB</u>: nella compilazione del form, nel campo note devono essere indicati il nome e l'indirizzo dell'azienda per la quale si sta chiedendo l'accesso.

#### Accesso alla piattaforma di valutazione

Ottenute le credenziali, cliccare sul seguente link per accedere al servizio: <u>https://tools.q-</u> <u>cumber.org/file-upload/pratica-aua-lombardia</u>.

| RICE.<br>Devi esser | ZIONE PROFILO UTENTE<br>e loggato. | Accesso |  |
|---------------------|------------------------------------|---------|--|
| ,                   | ٨٥٥٢٩٩٥                            | ·····;  |  |
| ·                   | ACCESSO                            |         |  |

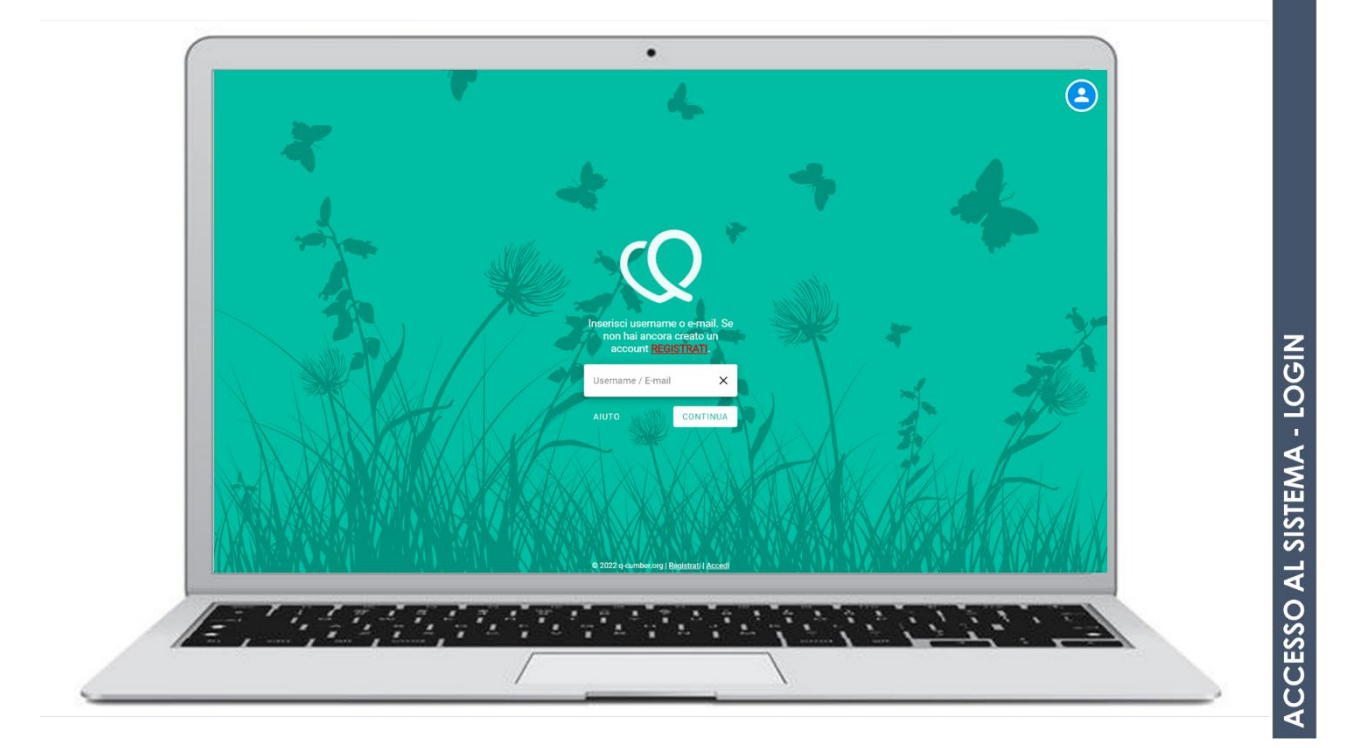

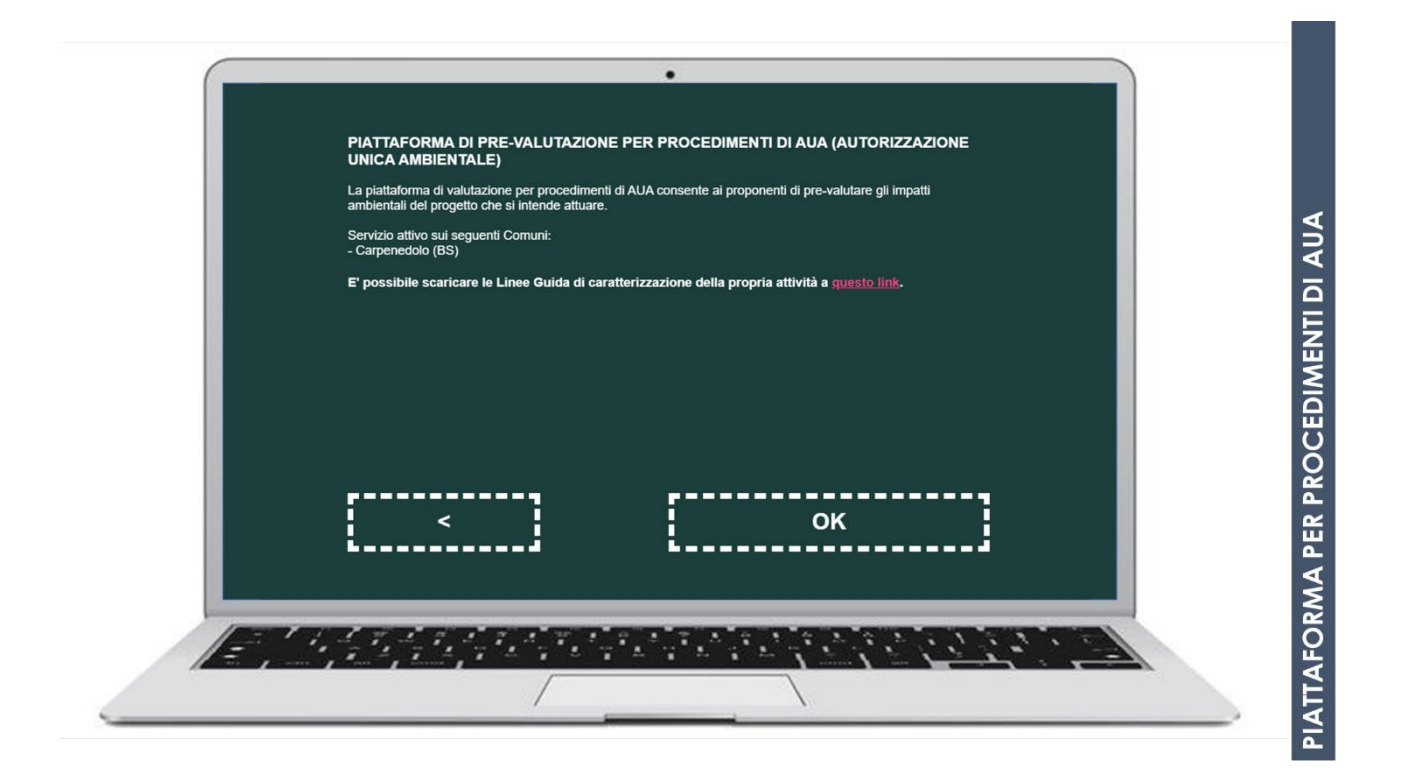

#### Caricamento (automatico) dei dati di progetto tramite file .xml sulla piattaforma

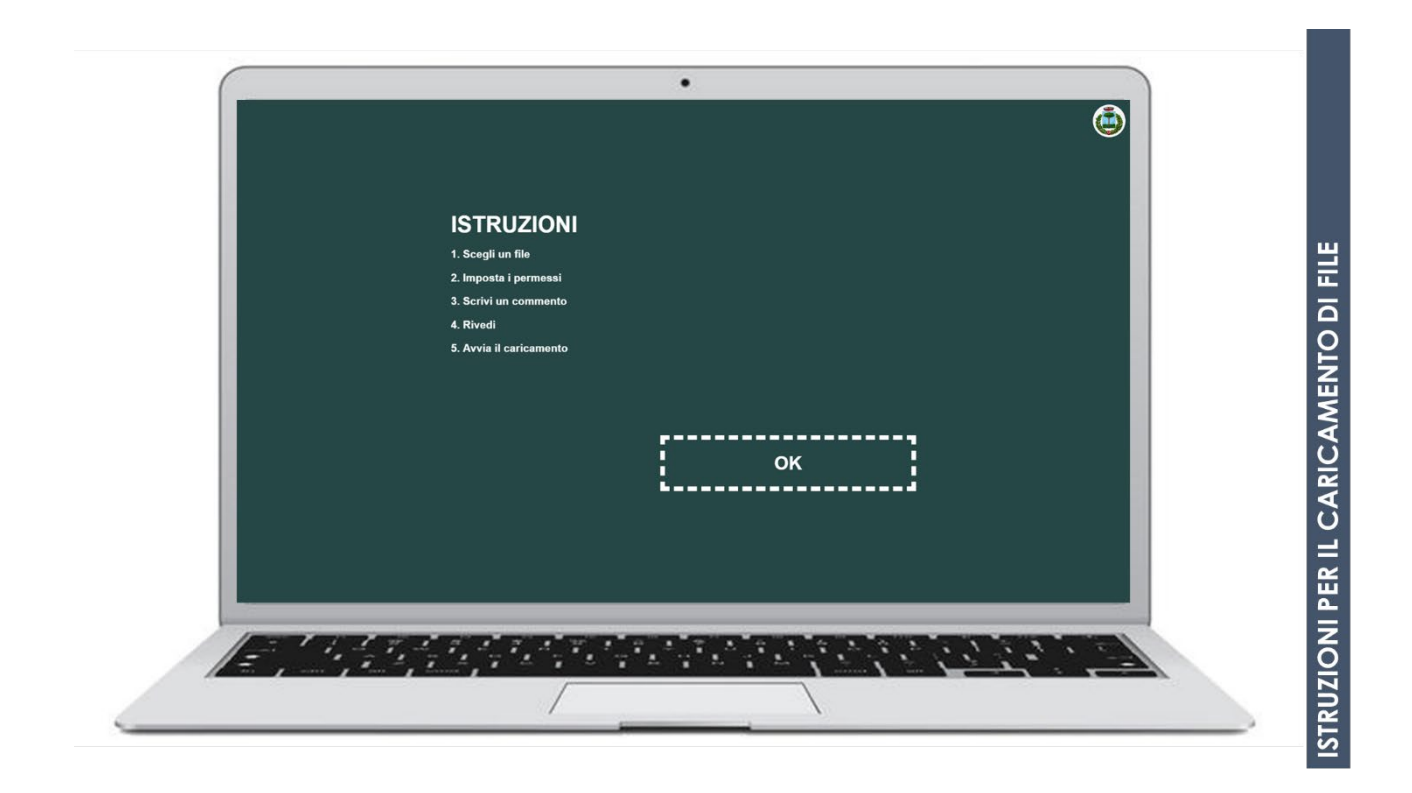

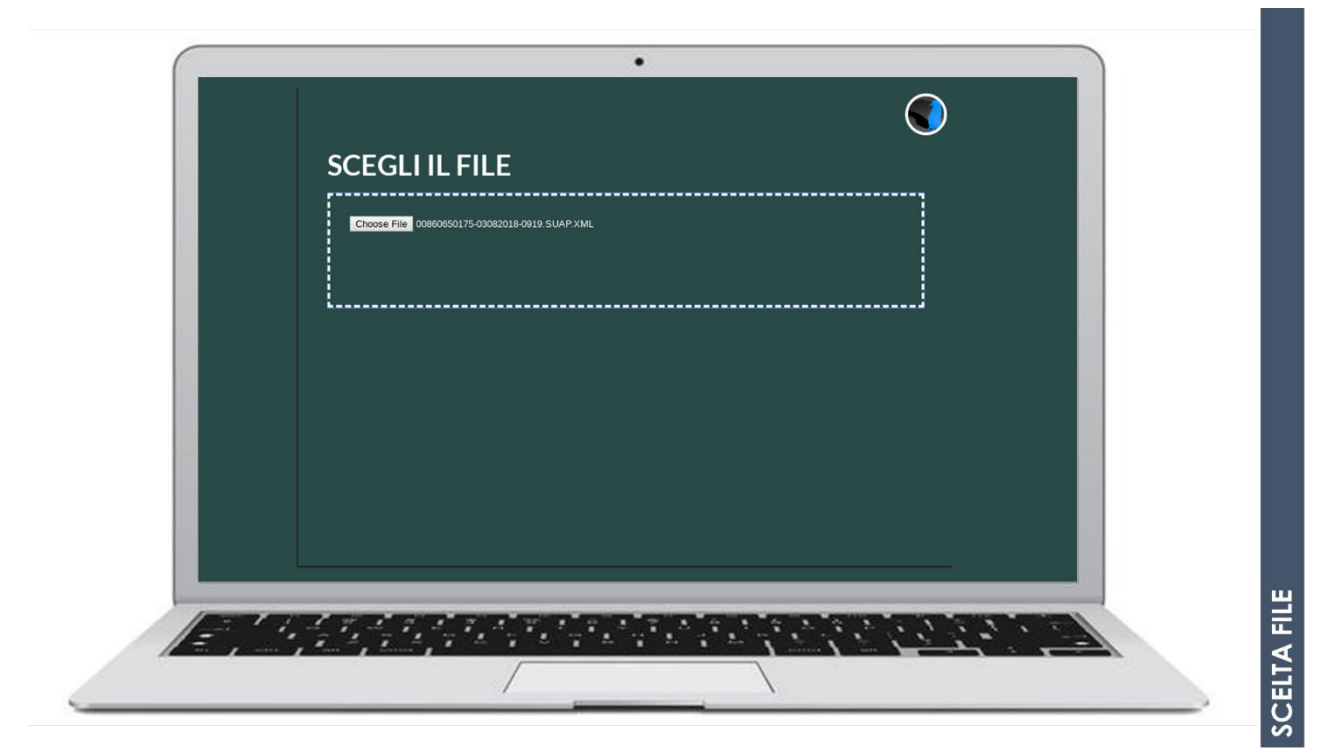

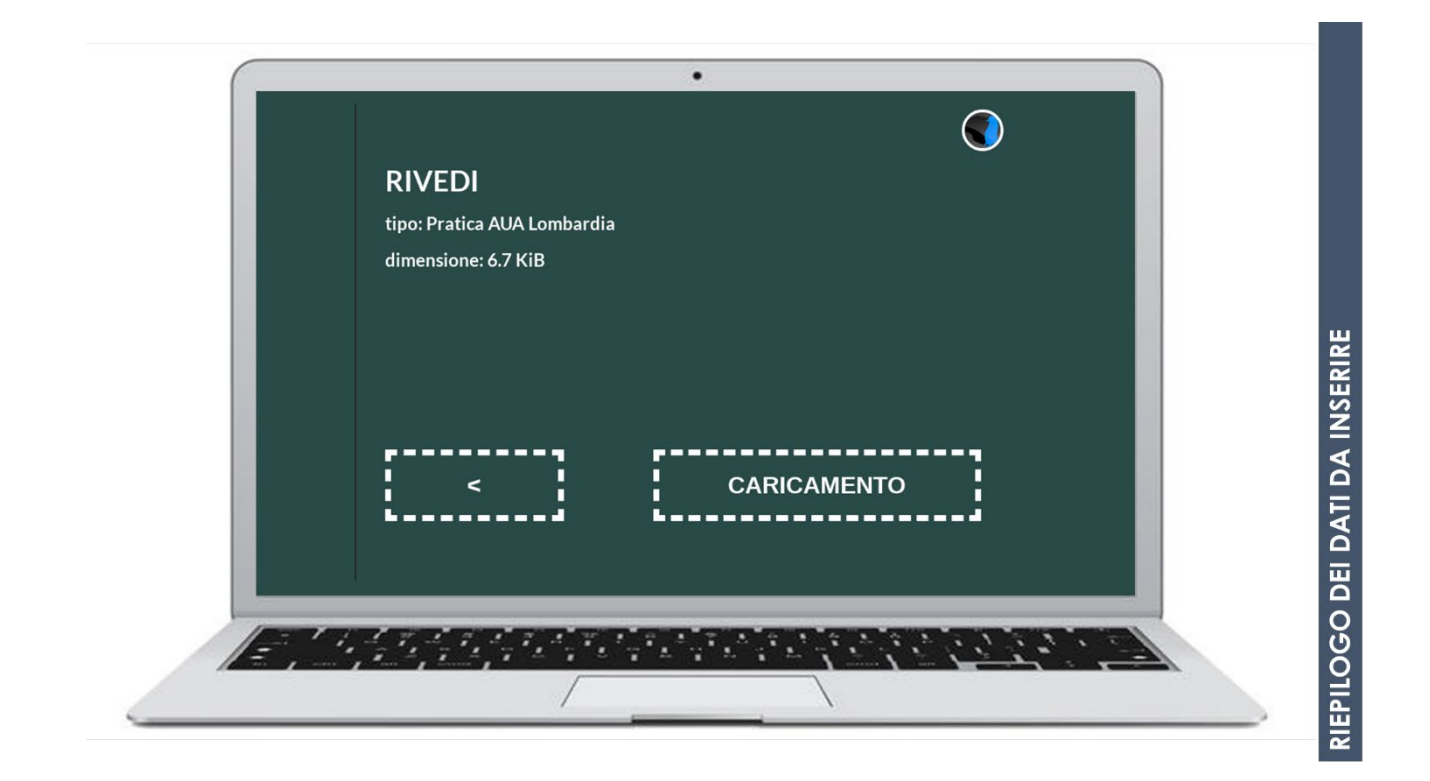

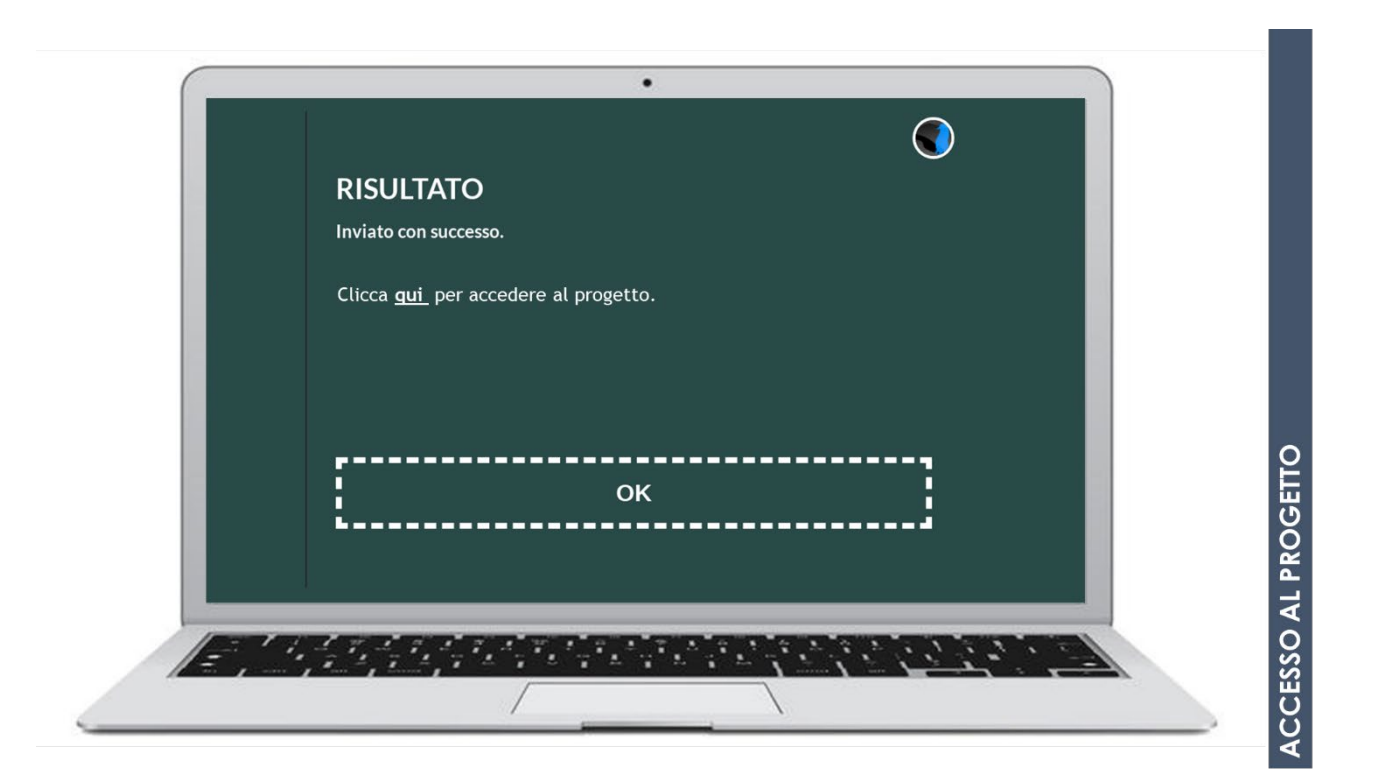

 $\mathsf{P}_{\mathsf{ag.}} 6$ 

#### Accesso al progetto e caratterizzazione del progetto da parte del Proponente

#### ACCESSO AL PROGETTO

Il link (*"clicca <u>qui"</u>*) della schermata precedente consente di accedere al proprio profilo, nel quale è contenuto il progetto inserito nella fase precedente:

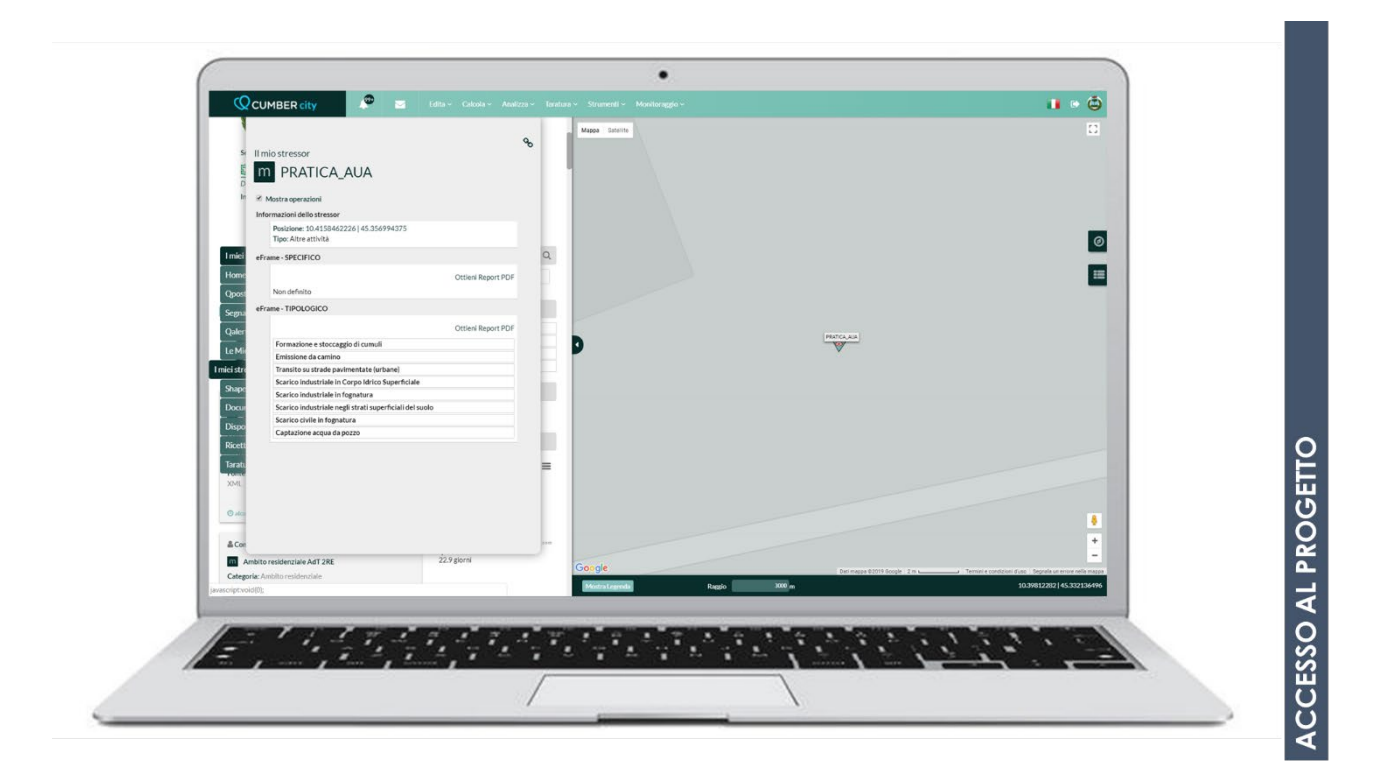

Le informazioni relative al progetto caricate automaticamente in piattaforma sono salvate nella sezione "I miei stressor" della MyQMap del Proponente. In particolare, le informazioni sono rappresentate da:

- Nome del Progetto;
- Ubicazione del Progetto (in assenza di dati sul poligono del progetto all'interno della *modulistica AUA* di Regione Lombardia, il progetto viene caratterizzato con geometria puntuale);
- Operazioni del progetto:
  - o Scarichi idrici: Nome dello scarico, Ubicazione dello scarico;
  - Emissioni in atmosfera (art. 269, art. 272): Nome dell'emissione; in assenza di coordinate all'interno della *modulistica AUA* di Regione Lombardia, ciascuna emissione è associata al punto di progetto).

#### CARATTERIZZAZIONE DEL PROGETTO DA PARTE DEL PROPONENTE

Il Proponente può approfondire la caratterizzazione del progetto, modificando/integrando le informazioni già caricate in modalità automatica tramite .xml:

- 1. Modificando la geometria del progetto: da punto a poligono (corrispondente al perimetro dell'impianto)
  - → *Edita* sullo stressor personale salvato nella sezione *I miei stressor* della MyQMap.

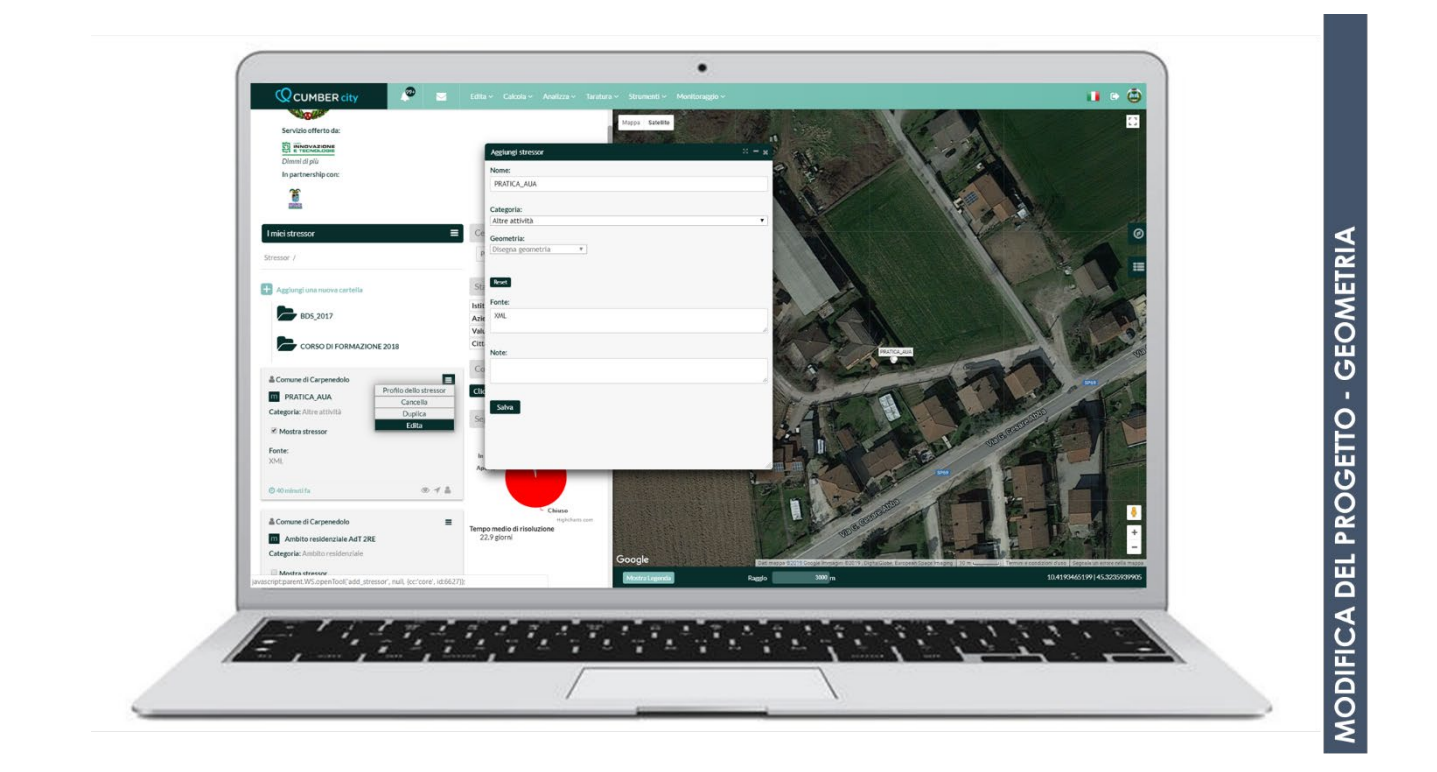

- Modificando la geometria delle operazioni (scarichi/emissioni) → Tool Definisci operazioni (accessibile da menu EDITA);
- 3. Modificando le caratteristiche (parametri driver) delle operazioni → *Tool* **Definisci operazioni** (accessibile da menu EDITA; vedi tabelle successive);
- Aggiungendo operazioni non caricate in modalità automatica tramite .xml → Tool Definisci operazioni (accessibile da menu EDITA; vedi tabelle successive).

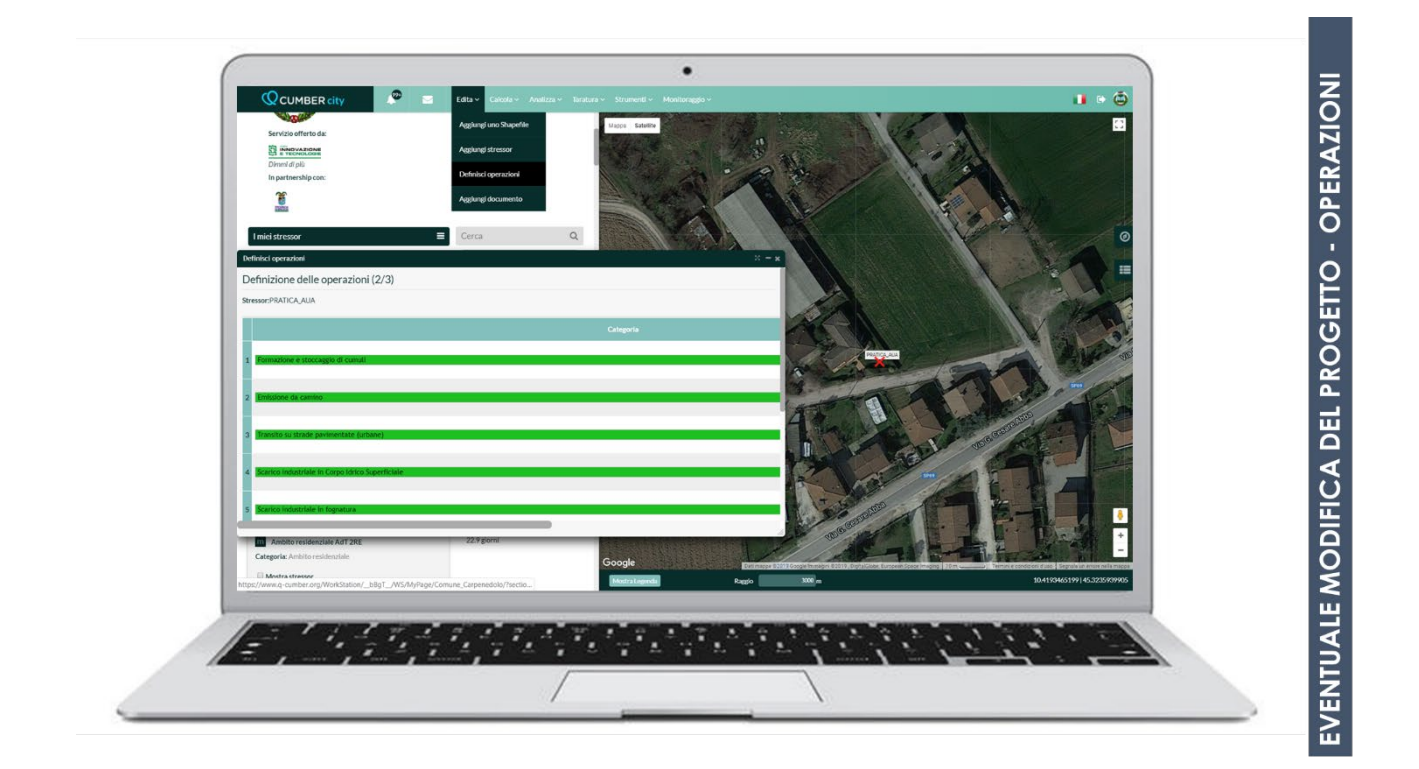

#### **GUIDA ALLA COMPILAZIONE DELLE CARATTERISTICHE DELLE OPERAZIONI**

| Tab. 1 - EMISSIONI IN ATMOSFERA |                                                                                                    |                                                                                                    |  |  |  |  |
|---------------------------------|----------------------------------------------------------------------------------------------------|----------------------------------------------------------------------------------------------------|--|--|--|--|
| Operazioni                      | Elenco parametri (driver) da fornire                                                                                                    | Note di supporto alla caratterizzazione                                                                                                    |  |  |  |  |
| Emissione da camino             | <ul> <li>Portata dei fumi [Nmc/h]</li> <li>Diametro del camino [m]</li> <li>Concentrazione degli inquinanti emessi dal camino [mg/Nmc]</li> <li>Temperatura dei fumi [°C]</li> <li>Altezza del camino [m]</li> <li>Profilo di funzionamento del camino</li> </ul> | Le concentrazioni degli inquinanti e la<br>portata devono essere le massime per le<br>quali si richiede/è stata ottenuta<br>autorizzazione.                     |  |  |  |  |
| Emissione da biofiltro          | <ul> <li>Superficie del biofiltro [mq]</li> <li>Portata dei fumi [Nmc/h]</li> <li>Altezza del biofiltro [m]</li> <li>Concentrazione degli inquinanti emessi dal biofiltro [mg/Nmc]</li> <li>Profilo di funzionamento del biofiltro</li> </ul>                     | Le concentrazioni degli inquinanti emessi<br>da biofiltro e la portata devono essere le<br>massime per le quali si richiede/è stata<br>ottenuta autorizzazione. |  |  |  |  |

| TAB. 2 - SCARICHI IDRICI                            |                                                                                                    |                                                                                                    |  |  |
|-----------------------------------------------------|----------------------------------------------------------------------------------------------------|----------------------------------------------------------------------------------------------------|--|--|
| Operazioni                                          | Elenco parametri (driver) da fornire                                                                                                    | Note di supporto alla caratterizzazione                                                                                                    |  |  |
| Scarico industriale in corpo<br>idrico superficiale | <ul> <li>Portata del refluo [mc/s]</li> <li>Concentrazione degli inquinanti<br/>scaricati [Rif. Tabella 3, Allegato V,<br/>Parte Terza, colonna 1 del D.Lgs. n.<br/>152/06]</li> <li>Profilo di funzionamento</li> </ul> | Le concentrazioni degli inquinanti e la<br>portata del refluo devono essere le<br>massime per le quali si richiede/è stata<br>ottenuta autorizzazione. |  |  |

 $\mathsf{P}_{\mathsf{ag.}} \mathbf{9}$ 

| TAB. 2 - SCARICHI IDRICI                                          |                                                                                                    |                                                                                                    |  |  |  |  |
|-------------------------------------------------------------------|----------------------------------------------------------------------------------------------------|----------------------------------------------------------------------------------------------------|--|--|--|--|
| Operazioni                                                        | Elenco parametri (driver) da fornire                                                                                                    | Note di supporto alla caratterizzazione                                                                                                    |  |  |  |  |
| Scarico industriale in<br>fognatura                               | <ul> <li>Portata del refluo [mc/s]</li> <li>Concentrazione degli inquinanti scaricati [Rif. Tabella 3, Allegato V, Parte Terza, colonna 2 del D. Lgs. 152/06]</li> <li>Profilo di funzionamento</li> </ul> | Le concentrazioni degli inquinanti e la<br>portata del refluo devono essere le<br>massime per le quali si richiede/è stata<br>ottenuta autorizzazione. |  |  |  |  |
| Scarico industriale negli<br>strati superficiali del suolo        | <ul> <li>Portata del refluo [mc/s]</li> <li>Concentrazione degli inquinanti scaricati [Rif. Tabella 4, Allegato V, Parte Terza del D. Lgs. 152/06]</li> <li>Profilo di funzionamento</li> </ul>            | Le concentrazioni degli inquinanti e la<br>portata del refluo devono essere le<br>massime per le quali si richiede/è stata<br>ottenuta autorizzazione. |  |  |  |  |
| Scarico civile in fognatura                                       | <ul> <li>Abitanti equivalenti [AE]</li> </ul>                                                                                                    | Considerare la seguente ipotesi di lavoro:<br>• 2 addetti = 1 AE                                                                                       |  |  |  |  |
| Scarico civile negli strati<br>superficiali del suolo             | <ul> <li>Abitanti equivalenti [AE]</li> </ul>                                                                                                    | Considerare la seguente ipotesi di lavoro:<br>• 2 addetti = 1 AE                                                                                       |  |  |  |  |
| Scarico delle acque<br>meteoriche in corpo idrico<br>superficiale | <ul> <li>Altezza di precipitazione oraria<br/>media annua [mm/h]</li> <li>Superficie scolante [mq]</li> <li>Coefficiente di deflusso</li> </ul>                                                            | In assenza di dati specifici, il coefficiente<br>di deflusso può essere assunto pari a<br>o o                                                          |  |  |  |  |
| Scarico delle acque<br>meteoriche in fognatura                    | <ul> <li>Altezza di precipitazione oraria<br/>media annua [mm/h]</li> <li>Superficie scolante [mq]</li> <li>Coefficiente di deflusso</li> </ul>                                                            | Per l'altezza di precipitazione oraria media<br>annua fare riferimento ai dati rilevati dalla<br>centralina meteo installata in Comune di              |  |  |  |  |
| Scarico delle acque<br>meteoriche in corpo idrico<br>superficiale | <ul> <li>Altezza di precipitazione oraria<br/>media annua [mm/h]</li> <li>Superficie scolante [mq]</li> <li>Coefficiente di deflusso</li> </ul>                                                            | carpenedolo link: <u>nttps://www.q-</u><br>cumber.org/permalink/Device_personal/1<br>734/                                                              |  |  |  |  |

| TAB. 3 – TRAFFICO INDOTTO                                                                                                    |                                                                                                    |                                                                                                    |  |  |  |  |
|----------------------------------------------------------------------------------------------------|----------------------------------------------------------------------------------------------------|----------------------------------------------------------------------------------------------------|--|--|--|--|
| Operazioni                                                                                                    | Elenco parametri (driver) da fornire                                                                                                    | Note di supporto alla caratterizzazione                                                                                                    |  |  |  |  |
| Emissione da traffico –<br>Transito su strade<br>pavimentate<br>NOTA: Operazione in<br>funzione della tipologia di<br>strada (Autostrada, Strada<br>extraurbana, Strada urbana)<br>e della tipologia di veicolo<br>(Automobili, Veicoli leggeri <<br>3.5 t e veicoli pesanti > 3.5 t) | <ul> <li>Lunghezza della strada [m]</li> <li>Larghezza della strada [m]</li> <li>Numero di transiti per tipologia [v/h]</li> <li>Profilo di funzionamento</li> </ul>                                                                                 | La lunghezza della strada deve essere<br>definita entro 1.5km dall'impianto.                                                                                                    |  |  |  |  |
| Emissioni da traffico –<br>Transito su strade non<br>pavimentate                                                                                                    | <ul> <li>Lunghezza della strada [m]</li> <li>Contenuto del limo nel terreno [%]</li> <li>Flusso di veicoli (Numero di transiti<br/>dei veicoli per tipologia) [v/h]</li> <li>Peso medio del veicolo [t]</li> <li>Profilo di funzionamento</li> </ul> | La lunghezza della strada deve essere<br>definita entro 1.5km dall'impianto.<br>In assenza di dati specifici, il valore del<br>contenuto medio di limo nel terreno può<br>essere assunto pari a 6.4%. |  |  |  |  |

 $_{\text{Pag.}}10$ 

| TAB. 3 – TRAFFICO INDOTTO                                                                                |                                                                                                    |                                                                                                    |  |  |  |  |
|----------------------------------------------------------------------------------------------------|----------------------------------------------------------------------------------------------------|----------------------------------------------------------------------------------------------------|--|--|--|--|
| Operazioni                                                                                               | Elenco parametri (driver) da fornire                                                                                                    | Note di supporto alla caratterizzazione                                                                                                    |  |  |  |  |
|                                                                                                    |                                                                                                    | Il flusso dei veicoli deve essere indicativo<br>dei transiti dei mezzi (andata e ritorno).<br>Il peso medio dell'automezzo deve<br>essere calcolato sulla base del peso del<br>veicolo vuoto e a pieno carico                                                                                                    |  |  |  |  |
| Emissioni da traffico –<br>Transito su strade non<br>pavimentate – abbattimento<br>polveri con bagnatura | <ul> <li>Lunghezza della strada [m]</li> <li>Contenuto del limo nel terreno [%]</li> <li>Flusso di veicoli (Numero di transiti<br/>dei veicoli per tipologia) [v/h]</li> <li>Peso medio del veicolo [t]</li> <li>Intervallo di tempo tra le applicazioni<br/>di acqua [h]</li> <li>Quantità di acqua applicata [l/mq]</li> <li>Profilo di funzionamento</li> </ul> | La lunghezza della strada deve essere<br>definita entro 1.5km dall'impianto.<br>In assenza di dati specifici, il valore del<br>contenuto medio di limo nel terreno può<br>essere assunto pari a 6.4%<br><u>Il flusso dei veicoli deve essere indicativo</u><br><u>dei transiti dei mezzi (andata e ritorno).</u><br>Il peso medio dell'automezzo deve<br>essere calcolato sulla base del peso del<br>veicolo vuoto e a pieno carico.<br>Il profilo di funzionamento deve essere<br>rappresentativo delle ore in cui transita il<br>numero di veicoli indicato nelle varie<br>tipologie |  |  |  |  |

| TAB. 4 – GESTIONE DEI RIFIUTI        |                                                                                                    |                                                                                                    |  |  |  |  |
|--------------------------------------|----------------------------------------------------------------------------------------------------|----------------------------------------------------------------------------------------------------|--|--|--|--|
| Operazioni                           | Elenco parametri (driver) da fornire                                                                                                    | Note di supporto alla caratterizzazione                                                                                                    |  |  |  |  |
| Frantumazione                        | <ul> <li>Superficie interessata dalla<br/>frantumazione [mq]</li> <li>Massa di materiale trattato [t/h]</li> <li>Profilo di funzionamento</li> </ul>                                                                                               | Azione di caratterizzazione da inserire<br>qualora non sia presente un sistema di<br>abbattimento delle emissioni connesso ad<br>un'emissione da camino.<br><u>Nel caso di impianto di frantumazione dotato</u><br><u>di un sistema di abbattimento delle emissioni,</u><br><u>inserire Emissione da camino.</u>                                                                             |  |  |  |  |
|                                      |                                                                                                    | Nella documentazione da allegare alla<br>pratica allegare la scheda tecnica<br>dell'impianto                                                                                                    |  |  |  |  |
| Vagliatura                           | <ul> <li>Superficie interessata dalla<br/>vagliatura [mq]</li> <li>Massa di materiale trattato [t/h]</li> <li>Profilo di funzionamento</li> </ul>                                                                                                  | Azione di caratterizzazione da inserire<br>qualora non sia presente un sistema di<br>abbattimento delle emissioni connesso ad<br>un'emissione da camino.<br><u>Nel caso di impianto di vagliatura dotato di un</u><br><u>sistema di abbattimento delle emissioni,</u><br><u>inserire Emissione da camino.</u><br>Nella documentazione da allegare alla<br>pratica allegare la scheda tecnica |  |  |  |  |
| Formazione e stoccaggio<br>di cumuli | <ul> <li>Superficie interessata dalla<br/>presenza dei cumuli [mq]</li> <li>Massa di materiale trattato [t/h]</li> <li>Umidità del materiale [%]</li> <li>Velocità media annua del vento<br/>[m/s]</li> <li>2. Profilo di funzionamento</li> </ul> | In assenza di dati specifici, l'umidità media<br>del materiale può essere assunta pari a<br>2.5%.<br>Per la velocità media annua del vento fare<br>riferimento ai dati rilevati dalla centralina<br>meteo installata in Comune di Carpenedolo<br>link: https://www.q-<br>cumber.org/permalink/Device_personal/1734/                                                                          |  |  |  |  |

| TAB. 4 – GESTIONE DEI RIFIUTI                                                                     |                                                                                                    |                                                                                                    |  |  |  |  |
|---------------------------------------------------------------------------------------------------|----------------------------------------------------------------------------------------------------|----------------------------------------------------------------------------------------------------|--|--|--|--|
| Operazioni                                                                                        | Elenco parametri (driver) da fornire                                                                                                    | Note di supporto alla caratterizzazione                                                                                                    |  |  |  |  |
| Formazione e stoccaggio<br>di cumuli - Abbattimento<br>polveri, bagnatura con<br>acqua e additivi | <ul> <li>Superficie interessata dalla<br/>presenza dei cumuli [mq]</li> <li>Massa di materiale trattato [t/h]</li> <li>Umidità del materiale [%]</li> <li>Velocità media annua del vento<br/>[m/s]</li> <li>3. Profilo di funzionamento</li> </ul> | In assenza di dati specifici, l'umidità media<br>del materiale può essere assunta pari a 2.5%<br>Per la velocità media annua del vento fare<br>riferimento ai dati rilevati dalla centralina<br>meteo installata in Comune di Carpenedolo<br>link: <u>https://www.q-</u><br>cumber.org/permalink/Device_personal/1734/ |  |  |  |  |
| Formazione e stoccaggio<br>di cumuli - Abbattimento<br>polveri, recinzione chiusa<br>su tre lati  | <ul> <li>Superficie interessata dalla presenza dei cumuli [mq]</li> <li>Massa di materiale trattato [t/h]</li> <li>Umidità del materiale [%]</li> <li>Velocità media annua del vento [m/s]</li> <li>4. Profilo di funzionamento</li> </ul>         | In assenza di dati specifici, l'umidità media<br>del materiale può essere assunta pari a 2.5%<br>Per la velocità media annua del vento fare<br>riferimento ai dati rilevati dalla centralina<br>meteo installata in Comune di Carpenedolo<br>link: <u>https://www.q-</u><br>cumber.org/permalink/Device personal/1734/ |  |  |  |  |
| Movimentazione rottami                                                                            | <ul> <li>Superficie interessata dalla<br/>movimentazione di rottami [mq]</li> <li>Massa di materiale trattato [t/h]</li> <li>Velocità media annua del vento<br/>[m/s]</li> <li>Profilo di funzionamento</li> </ul>                                 | Per la velocità media annua del vento fare<br>riferimento ai dati rilevati dalla centralina<br>meteo installata in Comune di Carpenedolo<br>link: <u>https://www.q-</u><br><u>cumber.org/permalink/Device_personal/1734/</u>                                                                                           |  |  |  |  |
| Movimentazione rottami -<br>Abbattimento polveri con<br>bagnatura                                 | <ul> <li>Superficie interessata dalla<br/>movimentazione di rottami [mq]</li> <li>Massa di materiale trattato [t/h]</li> <li>Velocità media annua del vento<br/>[m/s]</li> <li>Profilo di funzionamento</li> </ul>                                 | Per la velocità media annua del vento fare<br>riferimento ai dati rilevati dalla centralina<br>meteo installata in Comune di Carpenedolo<br>link: <u>https://www.q-</u><br><u>cumber.org/permalink/Device_personal/1734/</u>                                                                                           |  |  |  |  |
| Erosione del vento su<br>cumuli alti (H/D > 0.2)                                                  | <ul> <li>Superficie interessata dalla<br/>presenza di cumuli [mq]</li> <li>Frequenza della movimentazione<br/>del cumulo [movimenti/ora]</li> <li>7. Velocità media annua del<br/>vento [m/s]</li> </ul>                                           | Per la velocità media annua del vento fare<br>riferimento ai dati rilevati dalla centralina<br>meteo installata in Comune di Carpenedolo<br>link: <u>https://www.q-</u><br><u>cumber.org/permalink/Device_personal/1734/</u>                                                                                           |  |  |  |  |
| Erosione del vento su<br>cumuli bassi (H/D < 0.2)                                                 | <ul> <li>Superficie interessata dalla<br/>presenza di cumuli [mq]</li> <li>Frequenza della movimentazione<br/>del cumulo [movimenti/ora]</li> <li>8. Velocità media annua del<br/>vento [m/s]</li> </ul>                                           | Per la velocità media annua del vento fare<br>riferimento ai dati rilevati dalla centralina<br>meteo installata in Comune di Carpenedolo<br>link: <u>https://www.q-</u><br><u>cumber.org/permalink/Device_personal/1734/</u>                                                                                           |  |  |  |  |
| Spandimento dei fanghi<br>(da depurazione)                                                        | <ul> <li>Contenuto di ammoniaca nel fango<br/>[kg di NH3]</li> </ul>                                                                                                    |                                                                                                    |  |  |  |  |
| Ricezione in impianto degli<br>scarti di manutenzione del<br>verde                                | <ul> <li>Massa di materiale trattato [t/h]</li> <li>Profilo di funzionamento</li> </ul>                                                                                                    |                                                                                                    |  |  |  |  |
| Trattamento biologico<br>(RSU)                                                                    | <ul> <li>Massa di materiale trattato [t/h]</li> <li>Profilo di funzionamento</li> </ul>                                                                                                    |                                                                                                    |  |  |  |  |
| Trattamento biologico<br>(Scarti del verde)                                                       | <ul> <li>Massa di materiale trattato [t/h]</li> <li>Profilo di funzionamento</li> </ul>                                                                                                    |                                                                                                    |  |  |  |  |
| Maturazione del compost                                                                           | <ul> <li>Massa di materiale trattato [t/h]</li> <li>Profilo di funzionamento</li> </ul>                                                                                                    |                                                                                                    |  |  |  |  |
| Stoccaggio del sovvallo<br>(impianti di compostaggio)                                             | <ul> <li>Massa di materiale trattato [t/h]</li> <li>Profilo di funzionamento</li> </ul>                                                                                                    |                                                                                                    |  |  |  |  |

 $\mathsf{Pag}.12$ 

| TAB. 4 – GESTIONE DEI RIFIUTI                              |                                                                                         |                                         |  |  |  |  |
|------------------------------------------------------------|-----------------------------------------------------------------------------------------|-----------------------------------------|--|--|--|--|
| Operazioni                                                 | Elenco parametri (driver) da fornire                                                    | Note di supporto alla caratterizzazione |  |  |  |  |
| Stoccaggio del compost                                     | <ul> <li>Massa di materiale trattato [t/h]</li> <li>Profilo di funzionamento</li> </ul> |                                         |  |  |  |  |
| Depurazione acque reflue<br>– pretrattamenti               | <ul> <li>Volume di materiale trattato [mc]</li> <li>Profilo di funzionamento</li> </ul> |                                         |  |  |  |  |
| Depurazione acque reflue -<br>sedimentazione primaria      | <ul> <li>Volume di materiale trattato [mc]</li> <li>Profilo di funzionamento</li> </ul> |                                         |  |  |  |  |
| Depurazione acque reflue<br>– denitrificazione             | <ul> <li>Volume di materiale trattato [mc]</li> <li>Profilo di funzionamento</li> </ul> |                                         |  |  |  |  |
| Depurazione acque reflue<br>– nitrificazione               | <ul> <li>Volume di materiale trattato [mc]</li> <li>Profilo di funzionamento</li> </ul> |                                         |  |  |  |  |
| Depurazione acque reflue -<br>ossidazione nitrificazione   | <ul> <li>Volume di materiale trattato [mc]</li> <li>Profilo di funzionamento</li> </ul> |                                         |  |  |  |  |
| Depurazione acque reflue -<br>sedimentazione<br>secondaria | <ul> <li>Volume di materiale trattato [mc]</li> <li>Profilo di funzionamento</li> </ul> |                                         |  |  |  |  |
| Depurazione acque reflue -<br>ispessimento dei fanghi      | <ul> <li>Volume di materiale trattato [mc]</li> <li>Profilo di funzionamento</li> </ul> |                                         |  |  |  |  |
| Depurazione acque reflue -<br>stoccaggio dei fanghi        | <ul> <li>Volume di materiale trattato [mc]</li> <li>Profilo di funzionamento</li> </ul> |                                         |  |  |  |  |

#### ULTERIORI NOTE ALLA CARATTERIZZAZIONE

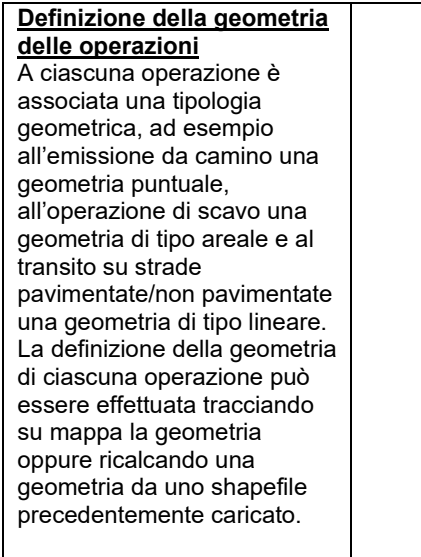

Qualora la geometria inserita non sia corretta, la funzione "Reset" permette di annullare la geometria creata

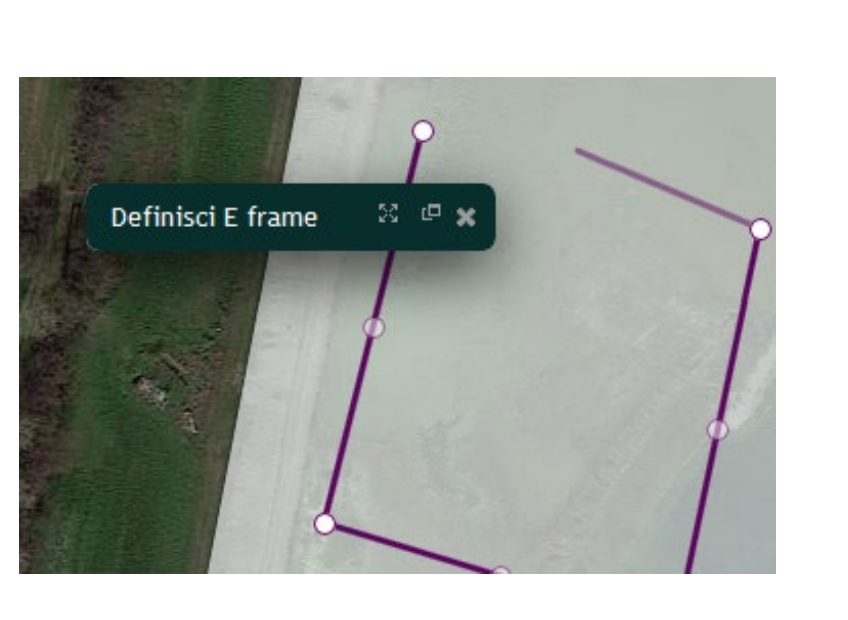

## 

#### Definizione dei parametri driver

Il sistema richiede la definizione dei parametri driver specifici per ciascuna operazione. Tali parametri rappresentano i dati in input alla funzione codificata dalla letteratura tecnica di settore che permette il calcolo degli impatti diretti nelle matrici ambientali.

Il sistema, per ciascuna operazione definita dall'utente, presenta una finestra per la definizione dei driver e dei relativi profili orari. In particolare, è specificato il nome del driver, l'unità di misura in cui esprimere il valore, ed è disponibile un campo note, nel quale deve essere annotata la fonte del dato utilizzato.

#### Definizione del profilo temporale

La definizione dei driver associati ad ogni operazione prevede che l'utente definisca un profilo temporale. In particolare, la definizione di un profilo temporale consiste nell'associare a ciascuna delle 24 ore dei giorni feriali, del sabato e della domenica, un coefficiente moltiplicativo del valore medio del driver definito. Per esprimere il fermo dell'operazione e quindi dell'emissione si inserisce il valore "0", per confermare che avviene con un valore pari al driver definito si inserisce il valore "1", vi è altresì la possibilità di definire una riduzione percentuale del valore del driver, per descrivere profili complessi.

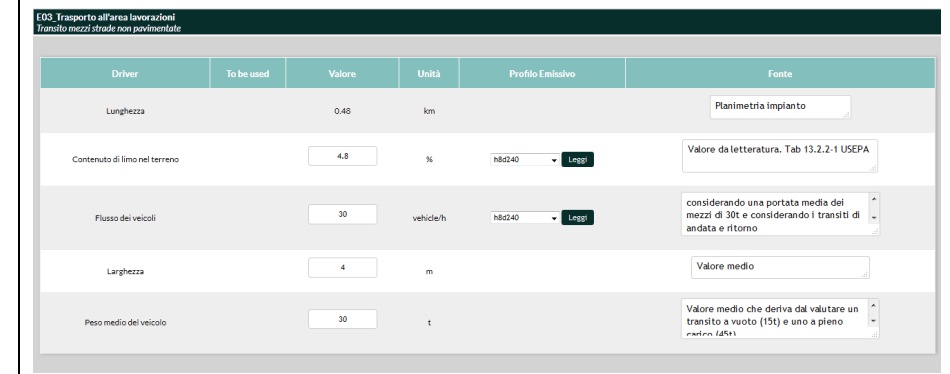

# O 1 2 3 4 5 6 7 8 9 10 11 12 13 14 15 16 17 18 19 20 21 22 23 Ferdit 0 0 0 0 0 0 0 1 1 1 1 1 1 1 1 1 1 1 1 1 1 1 1 1 1 1 1 1 1 1 1 1 1 1 1 1 1 1 1 1 1 1 1 1 1 1 1 1 1 1 1 1 1 1 1 1 1 1 1 1 1 1 1 1 1 1 1 1 1 1 1 1 1 1 1 1 1 1 1 1 1 1 1 1 1 1 1 1 1 1 1 1</td

| 1 | 1 | 1 | 1 | 1 | 1 | 1 | 0 | 1 | 1 | 1 | 1 |
|---|---|---|---|---|---|---|---|---|---|---|---|

 $\mathsf{Pag}.15$ 

Pre-valutazione degli impatti connessi al progetto e ottenimento della reportistica di pre-valutazione degli impatti

Nella MyQMap del Proponente è attiva una sezione di pre-valutazione degli impatti e del livello di sostenibilità del progetto. L'accesso avviene tramite il menu "STRUMENTI"  $\rightarrow$  VIA VAS TOOL.

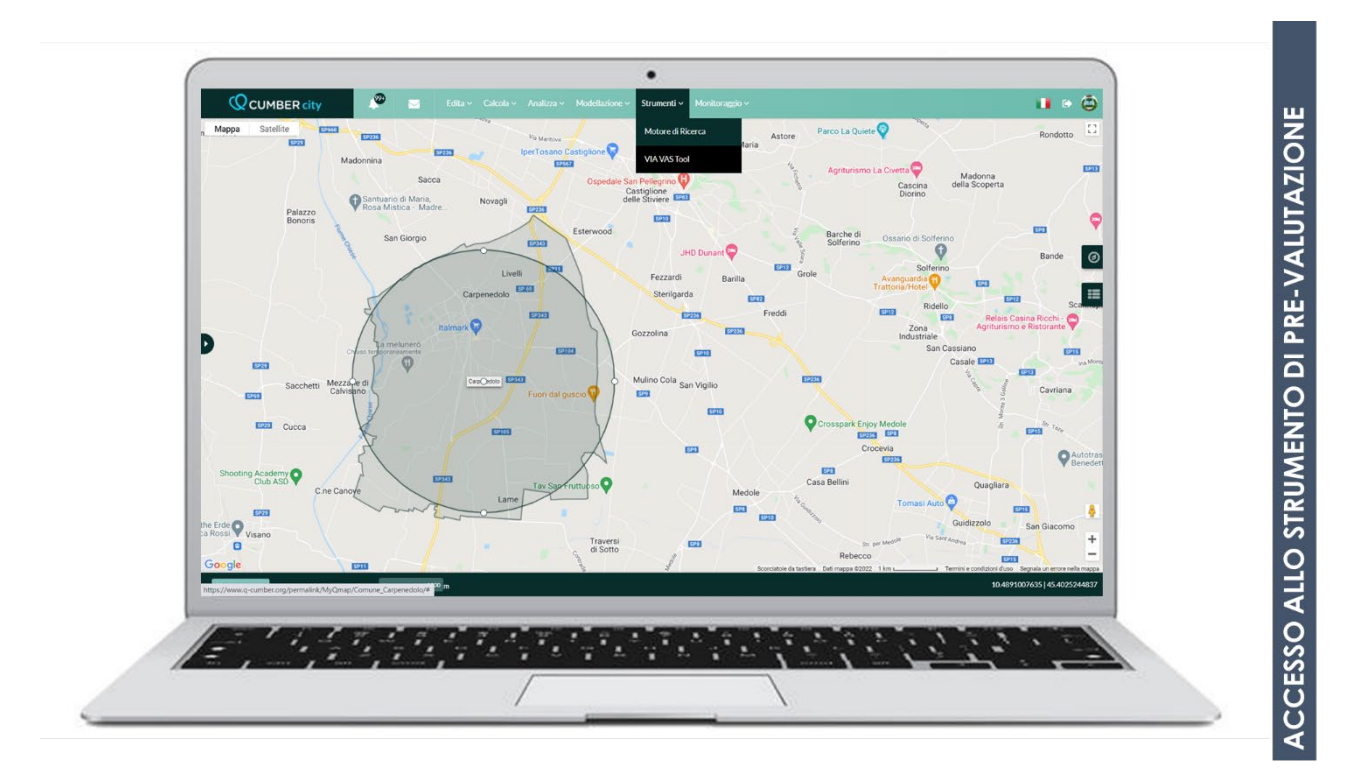

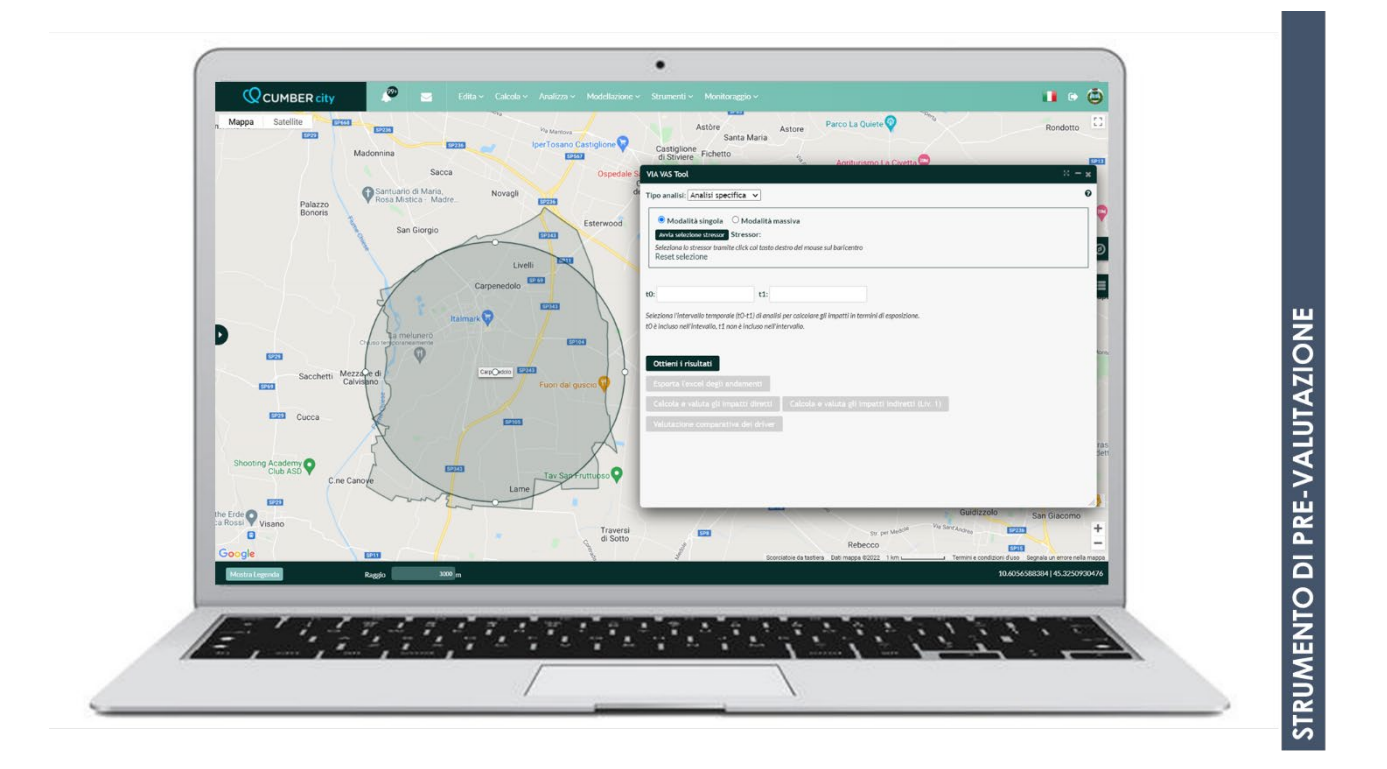

Pag. 16

#### SETTAGGI DELLO STRUMENTO

| TIPO DI ANALISI              | Analisi specifica                                                                                                    | Tipo analisi: Analisi specifica 🗸                            |
|------------------------------|----------------------------------------------------------------------------------------------------|--------------------------------------------------------------|
| MODALITA' DI ANALISI         | Modalità singola                                                                                                    | Modalità singola O Modalità massiva                          |
| INTERVALLO<br>TEMPORALE      | 01/01/XXXX-01/01/YYYY<br>XXXX anno in corso<br>YYYY anno successivo                                                                                                    | t0: 01/01/2022 t1: 01/01/2023                                |
| SELEZIONE STRESSOR           | Selezionando lo stressor di<br>analisi con X rossa<br>(selezione tramite X rossa)                                                                                                    | Goodane Bruno<br>Via Giordane Bruno                          |
| AVVIO DELLO<br>STRUMENTO     | Tramite il bottone "Ottieni i risultati"                                                                                                    | Ottieni i risultati                                          |
| OTTENIMENTO DEI<br>RISULTATI | Tramite il bottone "Calcola<br>e valuta gli impatti diretti"                                                                                                    | Calcola e valuta gli impatti diretti                         |
| OTTENIMENTO DEL<br>REPORT    | Tramite il bottone "Ottieni<br>Report PDF – Impatti diretti<br>– Tabella"                                                                                                    | Ottieni Report PDF - Impatti diretti - Tabella               |
| LIVELLO DI<br>VALUTAZIONE    | A. Valutazione rispetto alle<br>operazioni aziendali<br>Obiettivo dell'analisi:<br>supportare la ditta<br>nell'individuazione<br>dell'operazione più<br>impattante per lo specifico<br>indicatore e nell'indirizzare<br>eventuali misure di<br>mitigazione/compensazione | Benchmark-Media del campio ∨<br>Benchmark-Media del campione |

|              |                                                                                                    | Valore medio/Soglia                                                                                                    |                                                                                                    |
|--------------|----------------------------------------------------------------------------------------------------|----------------------------------------------------------------------------------------------------|----------------------------------------------------------------------------------------------------|
|              | <ul> <li>B. Analisi per indicatore,<br/>valutazione possibili<br/>rispetto a benchmark<br/>nazionale/regionale/<br/>provinciale/comunale</li> <li>Obiettivo dell'analisi:<br/>supportare l'Autorità</li> <li>Competente nella<br/>valutazione degli impatti di<br/>progetto rispetto a<br/>benchmark territoriali di<br/>comparto</li> </ul> | Benchmark-Media del campio ∽<br>Benchmark-Media del campione<br>Soglia<br>min(previous)<br>max(previous)<br>avg(previous)<br>sum(previous)<br>Territorial benchmark[comune,Carpened<br>sum(Z E_cat year)[comune,Carpened<br>sum(Z E_cat-m_cat year)[comune,Carpened<br>sum(Z E_cat year)[comune,Carpened<br>sum(Z E_cat year)[comune,Carpened<br>sum(Z E_cat year)[comune,Carpened<br>sum(Z E_cat year)[provincia,Brescia]<br>sum(Z E_cat year)[provincia,Brescia]<br>sum(Z E_cat year)[provincia,Brescia]<br>sum(Z E_cat year)[provincia,Brescia]<br>Territorial benchmark[regione,Lombardia<br>sum(Z E_cat year)[regione,Lombardia<br>sum(Z m_cat year)[regione,Lombardia<br>sum(Z m_cat year)[regione,Lombardia<br>sum(Z E_cat year)[regione,Lombardia<br>sum(Z E_cat year)[region | valutazione<br>edolo]<br>olo]<br>rpenedolo]<br>dolo]<br>ia]<br>rescia]<br>dia]<br>a]<br>mbardia]<br>ia] |
|              | <b>REPORT 1</b> - Report degliimpatti specificidell'insediamento – Analisiper indicatore, valutazionerispetto alle operazioniaziendali1. Selezione indicatore dianalisi (es. PM10)2. Valore medio soglia daimpostare: "Benchmark –Media del campione"Report a supporto delladitta                                                            | Benchmark-Media del campio ∨<br>Benchmark-Media del campione                                                                                                    |                                                                                                    |
| REPORTISTICA | <ol> <li>Selezionare indicatore di<br/>analisi (es. PM10)</li> <li>Valore medio soglia da<br/>impostare: "Benchmark<br/>provinciale" -<br/>sum(Z E_cat-m_cat year)</li> <li>Report da trasmettere<br/>all'Autorità Competente</li> </ol>                                                                                                    | Valore medio/Soglia         Benchmark-Media del campio ∨         Benchmark-Media del campione         Soglia         min(previous)         max(previous)         avg(previous)         sum(Z E_cat year)[comune, Carpened         sum(Z E_cat-m_cat year)[comune, Carpened         sum(Z E_cat-m_cat year)[comune, Carpened         sum(Z E_cat-m_cat year)[provincia, Brescia]         sum(Z E_cat year)[provincia, Brescia]         sum(Z E_cat year)[provincia, Brescia]         sum(Z E_cat year)[provincia, Brescia]         sum(Z E_cat year)[provincia, Brescia]         sum(Z E_cat year)[provincia, Brescia]         sum(Z E_cat year)[provincia, Brescia]         sum(Z E_cat year)[provincia, Brescia]         sum(Z E_cat year)[regione, Lombardia         sum(Z E_cat-m_cat year)[regione, Lombardia         sum(Z E_cat year)[regione, Lombardia         sum(Z E_cat year)[regione, Lombardia         sum(Z E_cat year)[regione, Lombardia         sum(Z E_cat year)[regione, Lombardia         sum(Z E_cat year)[regione, Lombardia         sum(Z E_cat year)[regione, Lombardia                                                                                                    | Valutazione<br>edolo]<br>olo]<br>rpenedolo]<br>dolo]<br>ia]<br>rescia]<br>dia]<br>a]<br>mbardia]<br>ia] |

#### Presentazione dell'istanza allo sportello SUAP del Comune di Carpenedolo e condivisione del progetto (da piattaforma) con il Comune di Carpenedolo

Per condividere il progetto oggetto di analisi con il Comune di Carpenedolo è necessario modificare la policy di visibilità (da privata, ovvero visibile soltanto dal profilo del proponente, a personalizzata, ovvero condivisa con *Comune\_Carpenedolo*).

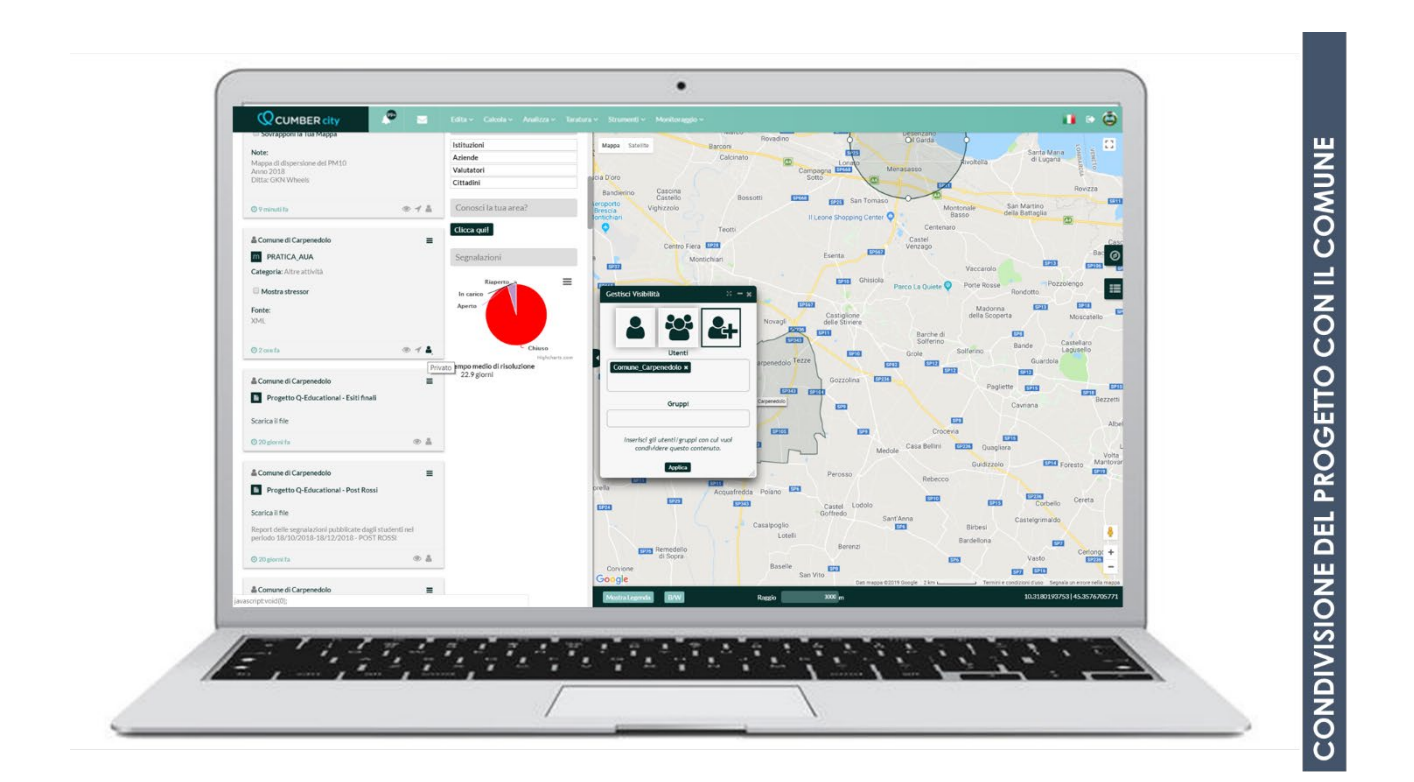

Pag.

### CONTATTI PER ASSISTENZA

| Indirizzo E-Mail                         | info@q-cumber.org                                                                         |  |
|------------------------------------------|-------------------------------------------------------------------------------------------|--|
| Numero verde                             | Numero Verde<br>800-97-33-70                                                              |  |
| Assistenza tramite apertura di<br>TICKET |                                                                                           |  |
|                                          | Descriptione* Descriptione del problems. Si prega di includer i dettagli emportati. Insta |  |